# 2018/02/02 新谷元嗣、藪友良、高尾庄吾

# 3章:ボラティリティ

ここでは、条件付き不均一分散のモデルを紹介する。具体的には、ARCH、GARCH、 IGARCH、EGARCH、TGARCH、多変量 GARCH モデルである。

# 1. 分散不均一のモデル

標準的な回帰分析において、「分散は一定」と仮定される。しかし、実際のデータをみると分散が一定でないことがある。ファイル NYSE.XLS では、2000年1月4日~2012年7月16日における NYSE 指数の日次収益率rが含まれる。下図は、日次収益率の動きを示す。これをみると、平穏な時期もあれば、激しく動く時期もあることが見て取れる。つまり、このデータを見る限り、分散一定の仮定は妥当ではないかもしれない。

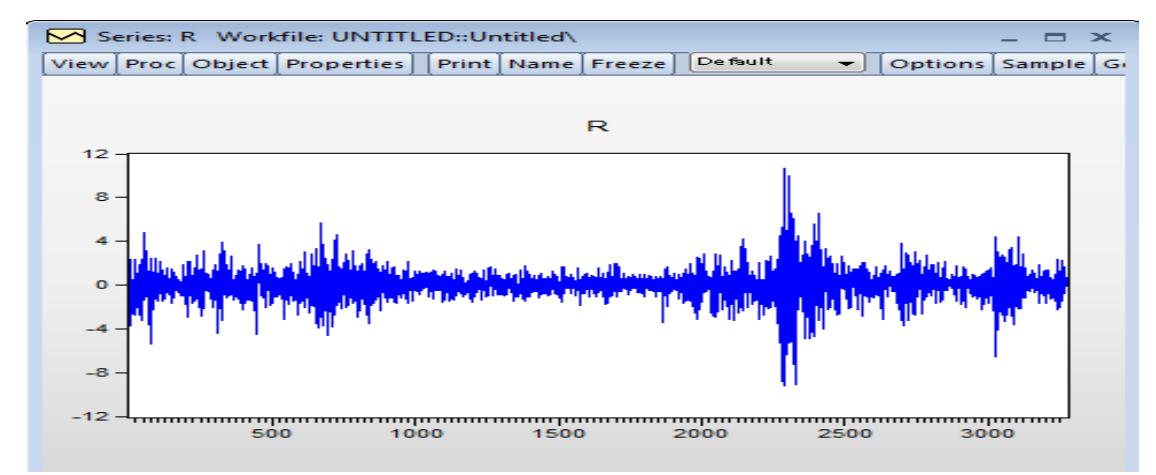

### 残差2乗のコレログラム

ここで AR(2)とし

と入力すると推定結果が得られる。それらをまとめると

$$r_t = 0.0046 - 0.0946r_{t-1} - 0.0575r_{t-2}$$

$$(0.209)$$
  $(-5.416)$   $(-3.293)$ 

となる(教科書は RATS で推定しており推定値は多少異なる)。また、残差(residuals)のコレログラムを確認すると、自己相関 AC と偏自己相関 PAC は0に近い値を取り、修正Q 統計量も全て有意とはならない。つまり、残差はホワイトノイズである。

ここで、残差2乗(squared residuals)のコレログラムを確認しよう。Equation ウィンドウの 「View」→「Residual Diagnostics」→「Correlogram Squared Residuals」を選択する。

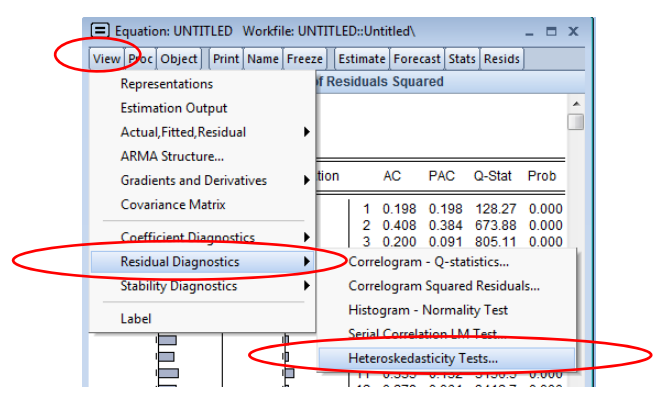

そうすると、以下の表が表示される。これをみると、AC と PAC は大きな値をとり、修 正 Q 統計量は有意となっている。つまり、残差 2 乗には系列相関がある。以下では、より 厳密に LM 検定によって、調べてみよう。

|   | Autocorrelation                                                                                                    | Partial Correlation |    | AC    | PAC    | Q-Stat | Prob  |
|---|----------------------------------------------------------------------------------------------------|---------------------|----|-------|--------|--------|-------|
| - | þ                                                                                                    |                     | 1  | 0.198 | 0.198  | 128.27 | 0.000 |
|   |                                                                                                    |                     | 2  | 0.408 | 0.384  | 673.88 | 0.000 |
|   |                                                                                                    |                     | 3  | 0.200 | 0.091  | 805.11 | 0.000 |
|   |                                                                                                    |                     | 4  | 0.287 | 0.122  | 1074.5 | 0.000 |
|   |                                                                                                    |                     | 5  | 0.331 | 0.234  | 1434.2 | 0.000 |
|   |                                                                                                    |                     | 6  | 0.289 | 0.126  | 1708.8 | 0.000 |
|   |                                                                                                    |                     | 7  | 0.342 | 0.143  | 2091.9 | 0.000 |
|   |                                                                                                    |                     | 8  | 0.256 | 0.066  | 2307.6 | 0.000 |
|   |                                                                                                    | 1 1                 | 9  | 0.287 | 0.057  | 2577.3 | 0.000 |
|   |                                                                                                    |                     | 10 | 0.253 | 0.045  | 2788.1 | 0.000 |
|   |                                                                                                    |                     | 11 | 0.335 | 0.132  | 3156.5 | 0.000 |
|   | i de la constante de la constante de la consta | 1 1                 | 12 | 0.279 | 0.061  | 3412.7 | 0.000 |
|   |                                                                                                    | •                   | 13 | 0.251 | -0.021 | 3619.7 | 0.000 |
|   | i i i i i i i i i i i i i i i i i i i                                                                                                    | 📫                   | 14 | 0.155 | -0.121 | 3699.0 | 0.000 |
|   | i de la constante de la constante de la consta | 0                   | 15 | 0.203 | -0.037 | 3835.0 | 0.000 |
|   | <b></b>                                                                                                    | ¢                   | 16 | 0.236 | 0.042  | 4017.9 | 0.000 |
|   | i de la constante de la constante de la consta | 1                   | 17 | 0.252 | 0.038  | 4226.9 | 0.000 |
|   | i de la constante de la constante de la consta | •                   | 18 | 0.248 | 0.021  | 4428.5 | 0.000 |
|   | i di la constante di la constante di la consta | 0                   | 19 | 0.177 | -0.037 | 4531.9 | 0.000 |
|   | <b>_</b>                                                                                                    | 1                   | 20 | 0.222 | 0.033  | 4694.2 | 0.000 |
|   | <u> </u>                                                                                                    | I L                 | I  |       |        |        |       |

LM 検定

マクラウド=リーの LM 検定を用いて、ARCH/GARCH 効果の存在を調べよう。Equation ウィンドウの「View」→「Residual Diagnostics」→「Heteroskedasticity Tests」を選択する。

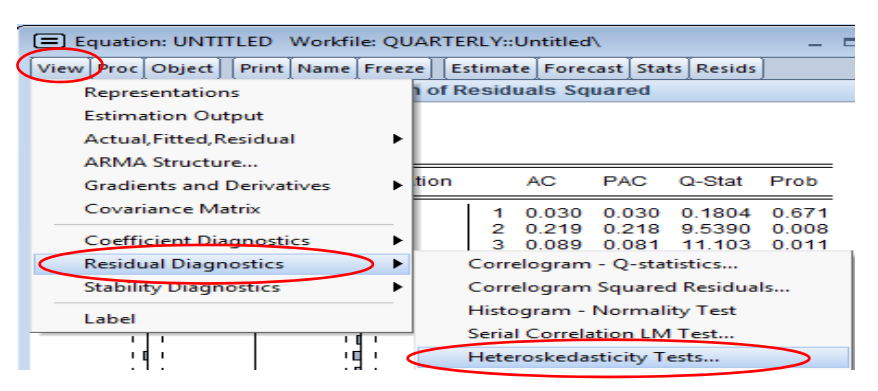

Specification ボックスの Test type で ARCH を選択する。LM 検定は、残差2乗を、残差2乗のラグで回帰し、その係数が有意に0と異なるかを調べる。このため、Number of lags で何期分のラグを説明変数として含めるかを指定する。ここでは5としよう。

| Heteroskedasticity Tests Specification Test type: Provent Press Codfeen | Dependent variable: RESID^2                                                                     |
|-------------------------------------------------------------------------|-------------------------------------------------------------------------------------------------|
| Arch<br>Write<br>Custom Test Wizard                                     | The ARCH Test regresses the squared<br>residuals on lagged squared residuals<br>and a constant. |
|                                                                         | Number of lags: 5                                                                               |
|                                                                         |                                                                                                 |
|                                                                         | Cancel                                                                                          |

OK を押すと、検定結果が表示される。

| Equation: UNTITLED Workfile: UNTITLED::Untitled\                  |                                                                                                    |                                                    |                                        |                                                                                                    |                                                                                        |       |                                        |                                                          |                                  |                  |
|-------------------------------------------------------------------|----------------------------------------------------------------------------------------------------|----------------------------------------------------|----------------------------------------|----------------------------------------------------------------------------------------------------|----------------------------------------------------------------------------------------|-------|----------------------------------------|----------------------------------------------------------|----------------------------------|------------------|
| View Proc Object Print Name Freeze Estimate Forecast Stats Resids |                                                                                                    |                                                    |                                        |                                                                                                    |                                                                                        |       |                                        |                                                          |                                  | )                |
| н                                                                 | Heteroskedasticity Test: ARCH                                                                                                    |                                                    |                                        |                                                                                                    |                                                                                        |       |                                        |                                                          |                                  |                  |
| F<br>O                                                            | F-statistic         209.9818         Prob. F(5,3257)           Obs*R-squared         795.4319         Prob. Chi-Squared                                                            |                                                    |                                        |                                                                                                    |                                                                                        |       |                                        | 5)                                                       | (<br>(                           | ).0000<br>).0000 |
| T<br>D<br>M<br>D<br>S<br>Ir                                       | Test Equation:<br>Dependent Variable: RESID^2<br>Method: Least Squares<br>Date: 11/10/16 Time: 11:07<br>Sample (adjusted): 8 3270<br>Included observations: 3263 after adjustments |                                                    |                                        |                                                                                                    |                                                                                        |       |                                        |                                                          |                                  |                  |
|                                                                   | Variable                                                                                                    | (                                                  | Coeffic                                | cient                                                                                                    | Std. E                                                                                 | Error | t-S                                    | Statisti                                                 | ic I                             | Prob.            |
|                                                                   | C<br>RESID <sup>4</sup> 2(-1)<br>RESID <sup>4</sup> 2(-2)<br>RESID <sup>4</sup> 2(-3)<br>RESID <sup>4</sup> 2(-4)<br>RESID <sup>4</sup> 2(-5)                                      | 0.487<br>0.047<br>0.309<br>0.003<br>0.104<br>0.233 | 352<br>466<br>012<br>580<br>148<br>878 | 0.086506         5.63374           0.017036         2.78624           0.016958         18.2222           0.017801         0.20111           0.016956         6.14227           0.017034         13.7303 |                                                                                        |       | 9 0<br>0 0<br>2 0<br>2 0<br>9 0<br>7 0 | 0.0000<br>0.0054<br>0.0000<br>0.8406<br>0.0000<br>0.0000 |                                  |                  |
| RASS                                                              | R-squared<br>djusted R-square<br>S.E. of regression<br>sum squared resid                                                                                                    | b                                                  | 0.243<br>0.242<br>4.433<br>6401        | 773<br>612<br>230<br>1.55                                                                                                    | Mean dependent var<br>S.D. dependent var<br>Akaike info criterion<br>Schwarz criterion |       |                                        | 1.6<br>5.0<br>5.8<br>5.8                                 | 15212<br>94026<br>17971<br>29170 |                  |

残差2乗のラグは、3期前以外は有意に0と異なる。また、*TR*<sup>2</sup> (Obs\*R-squared)は795.432 と高い値となり、有意水準1%で帰無仮説 $\alpha_1 = \alpha_2 = \alpha_3 = \alpha_4 = \alpha_5 = 0$ は棄却される(対応する p 値は0.000)。小標本では、 $\chi^2$ 検定ではなく、*F*検定を行う方がよいため、帰無仮説 $\alpha_1 = \alpha_2 = \alpha_3 = \alpha_4 = \alpha_5 = 0$ とした *F*値を求めると、209.982と高い値となり、やはり有意水準1%で帰無仮説 は棄却される(対応する p 値は0.000)。以上から、ARCH/GARCH 効果が存在するといえる。

#### ARCH/GARCH モデルの推定

平均のモデルは AR(2)とし、誤差項は GARCH(1,1)としよう。「Quick」→「Estimate Equation」を選択して、Equation Estimation ウィンドウを表示する(下図)。そして平均の式を AR(2)としよう。そして、推定法 Method として、LS ではなく、ARCH-Autoregressive Conditional Heteroskedasticity を選ぶ。

| Specification                   | Options                                                                                                    | _ |
|---------------------------------|----------------------------------------------------------------------------------------------------|---|
| -Equation                       | specification 4.                                                                                                    |   |
|                                 | Dependent variable followed by list of regressors including ARMA<br>and PDL terms, OR an explicit equation like Y=c(1)+c(2)*X.                                                   |   |
| r c r(-1                        | to -2)                                                                                                    |   |
|                                 |                                                                                                    |   |
|                                 |                                                                                                    |   |
|                                 |                                                                                                    |   |
|                                 |                                                                                                    |   |
| Estimatio                       | settinger*                                                                                                    |   |
| Estimatio                       | 1 settings:0-                                                                                                    |   |
| Estimatio                       | 1settings:s                                                                                                    |   |
| Estimatio<br>Method:<br>Sample: | Isettings::<br>Is - Least Squares (NLS and ARMA)<br>US - Least Squares (NLS and ARMA)<br>TSLS - Two-Step Least Squares (TSLS and ARMA)                                           |   |
| Estimatio<br>Method:<br>Sample: | Isettings:=<br>LS - Least Squares (NLS and ARMA)<br>TSLS - Two-Stoge Last Squares (TSNLS and ARMA)<br>GMM - Generatized Method of Moments<br>GMM - Generatized Method of Moments |   |

推定法 Method を選択すると、ウィンドウが切り替わり、Specification の画面が表示される(下図)。平均の式(Mean equation)には、先ほど定義した AR(2)モデルが書かれている。分散の式(Variance and distribution specification)をみると、規定値としてGARCH(1,1)が選択されている。もし ARCH(2)が推定したいなら、Order ボックスにおいて、ARCH の次数を2とし、GARCH の次数を0に変更すればよい。また Error distributionがNormal(正規分布)になっているが、これをt分布に変更することも可能である。

| Equation Estimation                                                                                                    |
|----------------------------------------------------------------------------------------------------|
|                                                                                                    |
| Variance and distribution specification is::     Variance regressors:     Variance regressors:     ArcH:     Threshold order:     0 |
| GARCH: 1<br>Restrictoris: None Normal (Gaussian)                                                                                    |
| Estimation settings:                                                                                                    |
| Method: ARCH - Autoregressive Conditional Heteroskedasticity                                                                        |
| Sample: 1 3270                                                                                                    |
| ОК +++>tzи                                                                                                    |

そして、OK とすると、以下の推定結果が得られる。

| Equation: UNTITLEC<br>View Proc Object Print<br>Dependent Variable:<br>Method: ML ARCH - N<br>Date: 11/02/17 Time<br>Sample (adjusted): 3<br>Included observations<br>Convergence achieve<br>Coefficient covariance:<br>Presample variance: I<br>GARCH = C(4) + C(5) | Workfile: UN<br>Name Freeze E<br>R<br>Normal distribu<br>: 11:54<br>3270<br>: 3268 after ac<br>d after 26 itera<br>computed us<br>backcast (para<br>*RESID(-1)*2 | ITITLED::Untitl<br>istimate Foreca<br>tion (BFGS / I<br>djustments<br>tions<br>ing outer prod<br>meter = 0.7)<br>+ C(6)*GARC | ed¥<br>st_Stats_Resid:<br>Marquardt st<br>luct of gradie<br>H(-1) | eps)     |      |
|----------------------------------------------------------------------------------------------------|----------------------------------------------------------------------------------------------------|----------------------------------------------------------------------------------------------------|-------------------------------------------------------------------|----------|------|
| Variable                                                                                                    | Coefficient                                                                                                    | Std. Error                                                                                                    | z-Statistic                                                       | Prob.    |      |
| С                                                                                                    | 0.043589                                                                                                    | 0.015510                                                                                                    | 2.810456                                                          | 0.0049   | ままうせ |
| R(-1)                                                                                                    | -0.057988                                                                                                    | 0.020047                                                                                                    | -2.892610                                                         | 0.0038   | 平均の氏 |
| R(-2)                                                                                                    | -0.038039                                                                                                    | 0.018295                                                                                                    | -2.079193                                                         | 0.0376   |      |
|                                                                                                    | Variance                                                                                                    | Equation                                                                                                    |                                                                   |          |      |
| с                                                                                                    | 0.013753                                                                                                    | 0.001812                                                                                                    | 7.590604                                                          | 0.0000   |      |
| RESID(-1)^2                                                                                                    | 0.084006                                                                                                    | 0.006466                                                                                                    | 12.99157                                                          | 0.0000   | ハサート |
| GARCH(-1)                                                                                                    | 0.906260                                                                                                    | 0.006882                                                                                                    | 131.6852                                                          | 0.0000   | プ取り氏 |
| R-squared                                                                                                    | 0.008757                                                                                                    | Mean deper                                                                                                    | ndent var                                                         | 0.004093 |      |
| Adjusted R-squared                                                                                                    | 0.008150                                                                                                    | S.D. depen                                                                                                    | dent var                                                          | 1.278381 |      |
| S.E. of regression                                                                                                    | 1.273161                                                                                                    | Akaike info                                                                                                    | criterion                                                         | 2.844324 |      |
| Sum squared resid                                                                                                    | 5292.366                                                                                                    | Schwarz cri                                                                                                    | terion                                                            | 2.855509 |      |
| Log likelihood                                                                                                    | -4641.626                                                                                                    | Hannan-Qu                                                                                                    | inn criter.                                                       | 2.848330 |      |
| Durbin-Watson stat                                                                                                    | 2.069276                                                                                                    | NO.ADIA DI DI DI DI DI DI DI DI DI DI DI DI DI                                                                               |                                                                   |          |      |
|                                                                                                    |                                                                                                    |                                                                                                    |                                                                   |          |      |

これをまとめると、以下となる。

$$s_t = 0.044 - 0.058s_{t-1} - 0.038s_{t-2}$$

$$(2.81) \quad (-2.89) \quad (-2.08)$$

$$h_t = 0.014 + 0.084 \ \varepsilon_{t-1}^2 + 0.906h_{t-1}$$

$$(7.59) \quad (12.99) \quad (131.67)$$

#### t 分布

次に、Error distribution を Student's t(t 分布)に変更しよう。

| ecification            | Optio               | ns                      |          |                                                        |   |   |
|------------------------|---------------------|-------------------------|----------|--------------------------------------------------------|---|---|
| Mean equi<br>Depende   | ation.<br>nt follow | wed by regressors &     | ARMA     | terms OR explicit equation                             |   |   |
| r c r(-1               | to -2)              | ARCH-M<br>None          |          |                                                        |   |   |
| Variance a             | nd distr            | bution specification is |          |                                                        |   |   |
| Model                  | GARCH               | I/TARCH                 | -        | Variance regressors                                    |   | _ |
| Order:<br>ARCH<br>GARC | 1                   | Threshold order         | 0        | Sure databation                                        |   |   |
|                        |                     | Marca                   |          | Error oistroution                                      | - |   |
| Pestrict               | ons.                | (NOCIO                  |          | Normal (Gaussian)                                      | - |   |
| Estimation             | and the second      | 14                      | C        | Student's 1                                            |   |   |
| Method                 | ARCH                | I - Autoregressive      | Conditio | Generalized Error (GED)<br>and GED with fixed drameter |   | • |
| Sample                 | 1 327               | 0                       |          |                                                        | _ |   |
|                        | 1000                |                         |          |                                                        |   |   |

そうすると、以下の結果が得られる。ここでt分布の自由度はT-DIST.DOFであり、6.14 となっている。自由度は小さいため、誤差項の分布は正規分布ではなくt分布の方が適当で あるといえる。ただし、その他のパラメータの推定値は、正規分布を仮定しても、t分布を 仮定しても、あまり変化はない。以下では、t分布を仮定して推定する。

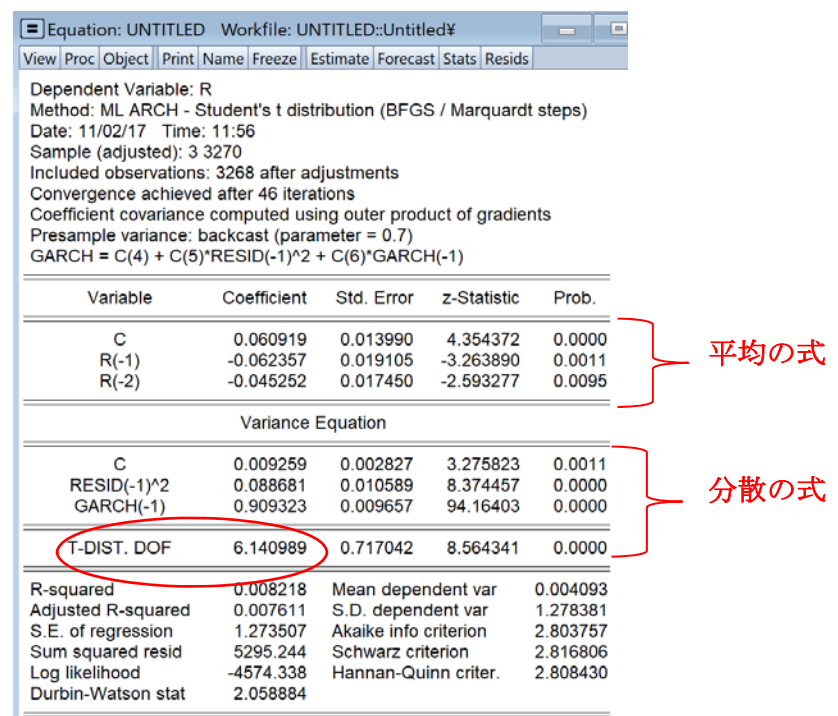

最後に、IGARCHを推定するには、Variance and distribution specification にある Restriction を None から IGARCH に変更すればよい。EViews では、IGARCH を推定すると分散の式か

ら定数項が外される。また、定数項を外した影響からか、係数は上手く推定できなかった ため、以下では IGARCH ではなく、t 分布を仮定した GARCH モデルに基づいて分析を進め る。以下では、GARCH を用いているため、教科書と推定結果が多少異なる。

## 診断テスト

条件付き分散、標準化残差の動きをみたいのであれば、Equation Window から View→Garch Graph→Conditional Variance とすると以下の図が出力される。教科書では $h_i$ に該当する。

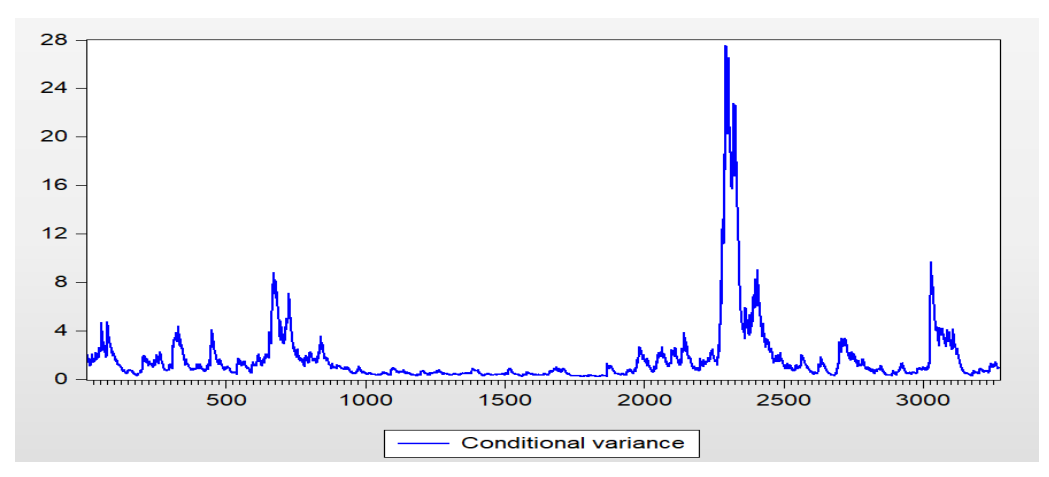

また、標準化残差を診断分析に使いたいなら、Equation Window において、Proc→Make Residual Series とし Standardized とすると標準化残差が新しい系列として作成される。 Make Residual Window において Name for Resid ボックスで名前を決めることができる。 ここでは教科書と同様に s と名前を付けておこう。

| Make Residuals                                           | X      |
|----------------------------------------------------------|--------|
| Residual type<br>Ordinary<br>Standardized<br>Generalized | ОК     |
| Name for resid series                                    | Cancel |

いくつかの診断テストをしてみよう。まず、 $s^2$ の系列を作成し、 $s^2$ という名前を付けて おこう(genr  $s^2 = s^2$ )。そして、 $s^2$ を、1次と2次のラグで回帰すると以下となる。

| Variable           | Coefficient | Std. Error  | t-Statistic | Prob.    |
|--------------------|-------------|-------------|-------------|----------|
| С                  | 0.998386    | 0.042272    | 23.61811    | 0.0000   |
| S2(-1)             | -0.045179   | 0.017494    | -2.582587   | 0.0098   |
| S2(-2)             | 0.032927    | 0.017496    | 1.881931    | 0.0599   |
| R-squared          | 0.003265    | Mean deper  | ndent var   | 0.986265 |
| Adjusted R-squared | 0.002654    | S.D. depen  | dent var    | 1.951456 |
| S.E. of regression | 1.948864    | Akaike info | criterion   | 4.173289 |
| Sum squared resid  | 12393.11    | Schwarz cri | 4.178884    |          |
| Log likelihood     | -6811.981   | Hannan-Qu   | 4.175293    |          |
| F-statistic        | 5.344041    | Durbin-Wat  | 1.999142    |          |
| Prob(F-statistic)  | 0.004818    |             |             |          |

s2のラグは有意であるが、0に近い値をとっている。

次に、s2を、1次と2次のsのラグで回帰してみよう。sのラグは、両方とも有意になっており、何らかの非対称性が存在すると考えられる。

| Variable                                                                                                    | Coefficient                                                           | Std. Error                                                                                                    | t-Statistic            | Prob.                                                                |
|----------------------------------------------------------------------------------------------------|-----------------------------------------------------------------------|----------------------------------------------------------------------------------------------------|------------------------|----------------------------------------------------------------------|
| C                                                                                                    | 0.969305                                                              | 0.034106                                                                                                    | 28.42071               | 0.0000                                                               |
| S(-1)<br>S(-2)                                                                                              | -0.096157<br>-0.178760                                                | 0.034259<br>0.034273                                                                                           | -2.806771<br>-5.215819 | 0.0050                                                               |
| R-squared<br>Adjusted R-squared<br>S.E. of regression<br>Sum squared resid<br>Log likelihood<br>E-statistic | 0.010657<br>0.010051<br>1.941624<br>12301.19<br>-6799.824<br>17 57497 | Mean dependent var<br>S.D. dependent var<br>Akaike info criterion<br>Schwarz criterion<br>Hannan-Quinn criter. |                        | 0.986265<br>1.951456<br>4.165844<br>4.171440<br>4.167848<br>2.138108 |
| Prob(F-statistic)                                                                                           | 0.000000                                                              | Durbin-wat                                                                                                    | Son Stat               | 2.100100                                                             |

エングルらの符号バイアス検定をしてみよう。まずは、s<0 なら1となるダミー変数を作成する(genr dummy=s<0)。そして、s2を、1から3次までの dummy のラグで回帰すると以下となる。やはり dummy の係数は有意となっており、非対称性の存在が疑われる。

| Dependent Variable: 6 | 20              |                |             |          |
|-----------------------|-----------------|----------------|-------------|----------|
| Method: Least Square  | 52              |                |             |          |
| Date: 11/02/17 Time:  | 12:26           |                |             |          |
| Sample (adjusted): 6  | 3270            |                |             |          |
| ncluded observations  | : 3265 after ac | djustments     |             |          |
| Variable              | Coefficient     | Std. Error     | t-Statistic | Prob.    |
| с                     | 0.620248        | 0.069683       | 8.900978    | 0.000    |
| DUMMY(-1)             | 0.292166        | 0.067962       | 4.298939    | 0.0000   |
| DUMMY(-2)             | 0.281908        | 0.067964       | 4.147911    | 0.0000   |
| DUMMY(-3)             | 0.140728        | 0.067961       | 2.070711    | 0.0385   |
| R-squared             | 0.011917        | Mean depend    | dent var    | 0.98647  |
| djusted R-squared     | 0.011008        | S.D. depende   | ent var     | 1.951719 |
| S.E. of regression    | 1.940946        | Akaike info cr | iterion     | 4.165453 |
| Sum squared resid     | 12285.08        | Schwarz crite  | rion        | 4.17291  |
| og likelihood         | -6796.102       | Hannan-Quir    | in criter.  | 4.168125 |
| F-statistic           | 13.11050        | Durbin-Watso   | on stat     | 2.12752  |
|                       | 0 000000        |                |             |          |

さらに一般化した推定を行ってみよう。これは

### ls s2 c dummy(-1) dummy(-1)\*s(-1) (1-dummy(-1))\*s(-1)

と入力すればよい。

| Equation: UNTITLED                                                                                                    | Workfile: UN                                                                      | TITLED                                           | ::Untitle                                                                                                    | d¥    | _      |                                                    | <u> </u>                                     |  |
|----------------------------------------------------------------------------------------------------|-----------------------------------------------------------------------------------|--------------------------------------------------|----------------------------------------------------------------------------------------------------|-------|--------|----------------------------------------------------|----------------------------------------------|--|
| View Proc Object Print N                                                                                                    | ame Freeze    E                                                                   | stimate                                          | Forecast                                                                                                    | Stats | Resids |                                                    |                                              |  |
| Dependent Variable: S2<br>Method: Least Squares<br>Date: 11/02/17 Time: 12:30<br>Sample (adjusted): 4 3270<br>Included observations: 3267 after adjustments |                                                                                   |                                                  |                                                                                                    |       |        |                                                    |                                              |  |
| Variable                                                                                                    | Coefficient                                                                       | Std.                                             | Error                                                                                                    | t-Sta | tistic | Pro                                                | ob.                                          |  |
| C                                                                                                    | 1.006964                                                                          | 0.07                                             | 7014                                                                                                    | 13.0  | 7508   | 0.0                                                | 0000                                         |  |
| DUMMY(-1)*S(-1)                                                                                                    | 0.179254                                                                          | 0.06                                             | 4557                                                                                                    | 2.77  | 6695   | 0.0                                                | 055                                          |  |
| (1-DUMMY(-1))*S(-1)                                                                                                    | -0.239446                                                                         | 0.08                                             | 5585                                                                                                    | -2.79 | 7746   | 0.0                                                | 0052                                         |  |
| R-squared<br>Adjusted R-squared<br>S.E. of regression<br>Sum squared resid<br>Log IRelihood<br>F-statistic<br>Prob(E-statistic)                             | 0.010123<br>0.009213<br>1.942565<br>12313.13<br>-6802.990<br>11.12298<br>0.000000 | Mean<br>S.D. (<br>Akaik<br>Schw<br>Hann<br>Durbi | ) dependent var<br>dependent var<br>(e info criterion<br>varz criterion<br>nan-Quinn criter.<br>in-Watson stat |       |        | 0.986<br>1.951<br>4.167<br>4.174<br>4.169<br>1.999 | 8973<br>1576<br>7119<br>1578<br>9791<br>9531 |  |

ここでも、これらの変数は有意となっており、非対称性が生じているのが分かる。また、 dummy(-1)、dummy(-1)\*s(-1)、(1-dummy(-1))\*s(-1)の係数が全て0であるかを検定するには、 F-statistic (定数項以外の係数が全て0という帰無仮説を検定する)をみればよい。これは 11.12298となっており、帰無仮説が棄却される<sup>1</sup>。

#### ARCH-M

もし ARCH-M モデルを推定したいなら、Equation Estimation ウィンドウの右上にある ARCH-M ボックスで、None と設定されているのを、Variance に変更すればよい。こうす ると、平均の式に、新たに ht が説明変数として追加される。

| Decification Options                                 |                                   |
|------------------------------------------------------|-----------------------------------|
| Mean equation.<br>Dependent followed by regressors & | ARMA terms OR explicit equation:  |
| r c r(-1 to -2)                                      | ARCH-M:<br>None                   |
| Variance and distribution specification 🖶            | None<br>Std. Dev.<br>Variance     |
| Model: GARCH/TARCH                                   | Variance regressors.     Log(Var) |
| Order:<br>ARCH: 1 Threshold order:<br>GABCH: 1       | 0                                 |
| Restrictions: None                                   | <ul> <li>✓ Student's t</li> </ul> |
| Estimation settings:                                 |                                   |
| Method: ARCH - Autoregressive                        | Conditional Heteroskedasticity    |
| Sample: 1 3270                                       |                                   |
|                                                      |                                   |

そして OK をおすと以下の結果が得られる。ここで平均の式に GARCH という項目が加 わっているのが確認できる。その係数は 0.016 とプラスであるが t 値は 1.04 と低く有意で はない。

| Equation: UNTITLED                                                                                                    | Workfile: UN                                                                                                    | TITLED::Untit                                                           | ed¥                                     |                   |
|----------------------------------------------------------------------------------------------------|----------------------------------------------------------------------------------------------------|-------------------------------------------------------------------------|-----------------------------------------|-------------------|
| View Proc Object Print                                                                                                    | Name Freeze E                                                                                                    | stimate Foreca                                                          | st Stats Reside                         | 5                 |
| Dependent Variable: f<br>Method: ML ARCH - S<br>Date: 11/02/17 Time:<br>Sample (adjusted): 3<br>Included observations<br>Convergence achieve:<br>Coefficient covariance<br>Presample variance: b<br>GARCH = C(5) + C(6) | R<br>tudent's t distr<br>11:58<br>3270<br>: 3268 after ac<br>d after 40 itera<br>computed usi<br>backcast (para<br>*RESID(-1)*2 | tibution (BFG<br>tions<br>ing outer prod<br>meter = 0.7)<br>+ C(7)*GARC | S / Marquard<br>luct of gradie<br>H(-1) | it steps)<br>ints |
| Variable                                                                                                    | Coefficient                                                                                                    | Std. Error                                                              | z-Statistic                             | Prob.             |
| GARCH                                                                                                    | 0.016628                                                                                                    | 0.016005                                                                | 1.038958                                | 0.298             |
| C                                                                                                    | 0.048737                                                                                                    | 0.018329                                                                | 2.000080                                | 0.0076            |
| R(-1)                                                                                                    | -0.062793                                                                                                    | 0.019206                                                                | -3.269363                               | 0.0011            |
| R(-2)                                                                                                    | -0.045367                                                                                                    | 0.017519                                                                | -2.589534                               | 0.0096            |
|                                                                                                    | Variance                                                                                                    | Equation                                                                |                                         |                   |
| с                                                                                                    | 0.009432                                                                                                    | 0.002864                                                                | 3.293668                                | 0.0010            |
| RESID(-1)^2                                                                                                    | 0.089281                                                                                                    | 0.010693                                                                | 8.349419                                | 0.0000            |
| GARCH(-1)                                                                                                    | 0.908600                                                                                                    | 0.009759                                                                | 93.09972                                | 0.0000            |
| T-DIST. DOF                                                                                                    | 6.150786                                                                                                    | 0.718304                                                                | 8.562930                                | 0.0000            |
| R-squared                                                                                                    | 0.006198                                                                                                    | Mean dependent var                                                      |                                         | 0.004093          |
| Adjusted R-squared                                                                                                    | 0.005284                                                                                                    | S.D. dependent var                                                      |                                         | 1.278381          |
| S.E. of regression                                                                                                    | 1.274999                                                                                                    | Akaike info                                                             | criterion                               | 2.804052          |
| Sum squared resid                                                                                                    | 5306.033                                                                                                    | Schwarz cri                                                             | terion                                  | 2.818965          |
| Log likelihood                                                                                                    | -4573.821                                                                                                    | Hannan-Qu                                                               | inn criter.                             | 2.809393          |
| Durbin-Wateon etat                                                                                                    | 2 050970                                                                                                    |                                                                         |                                         |                   |

<sup>&</sup>lt;sup>1</sup> p 値の値が知りたいなら、View → Coefficient Diagnostic → Wald test - Coefficient Restrictions から、dummy(-1)、 dummy(-1)\*s(-1)、 (1-dummy(-1))\*s(-1)の係数がすべて 0 (c(2)=c(3)=c(4)=0) を帰無仮説とした F 検定を行えばよい。

#### 2. 非対称のモデル

金融市場では、「悪いニュースは良いニュースよりボラティリティに大きな効果を持つ」といわれる。収益率の下落がボラティリティをより大きく増加させる傾向は、レバレッジ効果と呼ばれる。ここでは、こうした非対称性を捉えるモデル(TARCH、EGARCH)を推定しよう。

#### TARCH モデル

分散の式は TARCH とする。 TARCH では、ダミー変数

$$d_{t-1} = 1 \qquad \Leftrightarrow \ \bigcup \ \varepsilon_{t-1} < 0$$
$$= 0 \qquad \Leftrightarrow \ \bigcup \ \varepsilon_{t-1} \ge 0$$

を導入し、条件付き分散を

$$h_t = \alpha_0 + \alpha_1 \varepsilon_{t-1}^2 + \lambda_1 d_{t-1} \varepsilon_{t-1}^2 + \beta_1 h_{t-1}$$

と定式化する。ここで、λ<sub>1</sub>>0 であれば、負のショックは、正のショックよりもボラティリ ティを増大させる(レバレッジ効果がある)。

先と同じように、ARCH の specification ウィンドウを開いて、Mean equation は r c r(-1 to -2)とし、Variance and distribution specification の Order は ARCH を 1、GARCH を 1 とし、新たに Threshold order に 1 を入力しよう(下図参照)。これで分散式に、 $d_{t-1}\varepsilon_{t-1}^2$ が追加される。

| Equation Estimation                                                                                                    |
|----------------------------------------------------------------------------------------------------|
| Specification Options                                                                                                   |
| Mean equation<br>Dependent followed by regressors & ARMA terms OR explicit equation:<br>r c r(-1 to -2) ARCH-M:<br>None |
| Variance and distribution specification ion.  Model: GARCH/TARCH  Variance regressors:  Order:                          |
| ARCH: 1 Threshold order: 1<br>GARCH: 1 Error distribution:<br>Restrictions: None                                        |
| Estimation settings:c<br>Method: ARCH - Autoregressive Conditional Heteroskedasticity  Sample: 1 3270                   |
| OK +++)tzh                                                                                                    |

ここで、OK を押すと以下の推定結果が得られる(下図)。つまり *d*<sub>t-1€t-1</sub><sup>2</sup>の係数 (resid(-1)^2\*(resid(-1)<0))は 0.154 であり、有意水準 1%で帰無仮説(係数=0)が棄却される。 この係数は有意に正であり、負のショックは正のショックよりもボラティリティを増大さ せることが分かる。

| Variable                             | Coefficient           | Std. Error  | z-Statistic | Prob.    |
|--------------------------------------|-----------------------|-------------|-------------|----------|
| С                                    | 0.034712              | 0.013840    | 2.508126    | 0.0121   |
| R(-1)                                | -0.060215             | 0.018665    | -3.226108   | 0.0013   |
| R(-2)                                | -0.037651             | 0.017275    | -2.179501   | 0.0293   |
|                                      | Variance              | Equation    |             |          |
| С                                    | 0.009803              | 0.001776    | 5.520851    | 0.0000   |
| RESID(-1) <sup>2</sup>               | -0.021903             | 0.007605    | -2.880210   | 0.0040   |
| RESID(-1)^2*(RESID(-1)<0)            | 0.154186              | 0.014940    | 10.32045    | 0.0000   |
| GARCH(-1)                            | 0.933515              | 0.007443    | 125.4192    | 0.0000   |
| T-DIST. DOF                          | 7.103263              | 0.913464    | 7.776186    | 0.0000   |
| R-squared                            | 0.009273              | Mean deper  | ndent var   | 0.004093 |
| Adjusted R-squared                   | 0.008666              | S.D. depen  | dent var    | 1.278381 |
| S.E. of regression                   | 1.272830              | Akaike info | criterion   | 2.769707 |
| Sum squared resid                    | 5289.616              | Schwarz cri | terion      | 2.784620 |
| Log likelihood<br>Durbin-Watson stat | -4517.702<br>2.065665 | Hannan-Qu   | inn criter. | 2.775048 |
|                                      |                       |             |             |          |

# EGARCH モデル

EGARCH では、被説明変数は ln(h<sub>t</sub>)となっており、係数に非負制約をかける必要がない。また、EGARCH ではショックのボラティリティへの非対称な効果を考慮することもできる。

 $\ln(h_{t}) = \alpha_{0} + \alpha_{1} | \varepsilon_{t-1} / h_{t-1}^{0.5} | + \lambda_{1}(\varepsilon_{t-1} / h_{t-1}^{0.5}) + \beta_{1} \ln(h_{t-1})$ 

先と同じデータで EGARCH の推定をしてみよう。ARCH の specification 画面を開いて、 Variance and distribution specification の Model を、GARCH/TGARCH を変更して、EGARCH を選択しよう。Order は、ARCH を 1、GARCH を 1、Asymmetric order を 1 と指定する。

|              | Options                                    |                             |         |
|--------------|--------------------------------------------|-----------------------------|---------|
| Depender     | ation.<br>nt followed by regressors & ARMA | terms OR explicit equation: |         |
| r c r(-1     | to -2)                                     |                             | ARCH-M: |
|              |                                            |                             | None 🔻  |
| - Variance a | nd distribution specification is:          | _                           |         |
| Model:       | FGARCH                                     | Variance regressors:        |         |
| Order:       | tomon •                                    |                             |         |
| ARCH:        | 1 Asymmetric order: 1                      |                             |         |
| GARCI        | H: 1                                       | Error distribution:         |         |
| Restricti    | ons: None 💌                                | Student's t                 | *       |
|              |                                            |                             |         |
| Estimation   | settings:=                                 |                             |         |
| Method:      | ARCH - Autoregressive Conditi              | onal Heteroskedasticity     | -       |
|              | 1 2070                                     |                             |         |
| Sample:      | 1 0270                                     |                             |         |

OK を押すと、推計結果が Equation ウィンドウとして表示される。

| C(6)*RESID(-1)/(   | @SQRT(GARC  | CH(-1)) + C(7)        | *LOG(GARC   | (-1))) +<br>H(-1)) |
|--------------------|-------------|-----------------------|-------------|--------------------|
| Variable           | Coefficient | Std. Error            | z-Statistic | Prob.              |
| С                  | 0.038472    | 0.013419              | 2.867045    | 0.0041             |
| R(-1)              | -0.060611   | 0.018572              | -3.263573   | 0.0011             |
| R(-2)              | -0.031376   | 0.017108              | -1.833983   | 0.0667             |
|                    | Variance    | Equation              |             |                    |
| C(4)               | -0.086624   | 0.011146              | -7.771739   | 0.0000             |
| C(5)               | 0.107950    | 0.014677              | 7.355187    | 0.0000             |
| C(6)               | -0.129289   | 0.011147              | -11.59813   | 0.0000             |
| C(7)               | 0.986068    | 0.002344              | 420.5995    | 0.0000             |
| T-DIST. DOF        | 6.877750    | 0.857400              | 8.021631    | 0.0000             |
| R-squared          | 0.008899    | Mean deper            | ndent var   | 0.004093           |
| Adjusted R-squared | 0.008292    | S.D. dependent var    |             | 1.278381           |
| S.E. of regression | 1.273070    | Akaike info criterion |             | 2.770965           |
| Sum squared resid  | 5291.609    | Schwarz cri           | terion      | 2.785878           |
| Log likelihood     | -4519.756   | Hannan-Qu             | inn criter. | 2.776306           |
| Durbin-Watson stat | 2.064298    |                       |             |                    |

推定結果は読み取り難いかもしれないが、枠で囲った部分に分散の式に関する推定式が 書かれている。これをもとに、推定結果をまとめると、

 $r_t = 0.038 - 0.061r_{t-1} - 0.031r_{t-2}$ 

(2.87) (-3.26) (-1.83)

 $\ln(h_t) = -0.087 + 0.108 |\varepsilon_{t-1}/h_{t-1}^{1/2}| - 0.129(\varepsilon_{t-1}/h_{t-1}^{1/2}) + 0.986 \ln(h_{t-1})$ 

(-7.77) (7.36) (-11.60) (420.60)

となり、全ての係数は有意である。また、*h*<sub>t-1</sub>の値を所与とすると、*ε*<sub>t-1</sub>が1単位増えると、 ln(*h*<sub>t</sub>)は-0.021 (=0.108-0.129)単位だけ増加する。これに対し、*ε*<sub>t-1</sub>が1単位減少すると、ln(*h*<sub>t</sub>) は 0.237 (=0.108+0.129)単位も増加する。これは、悪いニュースの方が良いニュースより条 件付き分散を増大させる効果があることを意味する。

そして View→Residual Diagnostics→ARCH LM Test とし、Number of lags で 1 を選択し よう(左下画面参照)。そして OK をクリックすると右下の画面が表示される。これをみ ると、 $s_{t-1}^2$ の係数は有意ではあるが、-0.054と非常に小さい。

| eteroskedasticity Tests                                                                                                    | ×                 | Equation: UNTITLED                                                                                                    | Workfile: UN                                                                      | ITITLED::Untitl                                                                   | ed¥ 📃                                                                   |                                                               |
|----------------------------------------------------------------------------------------------------|-------------------|----------------------------------------------------------------------------------------------------|-----------------------------------------------------------------------------------|-----------------------------------------------------------------------------------|-------------------------------------------------------------------------|---------------------------------------------------------------|
| Specification                                                                                                    |                   | Heteroskedasticity Tes                                                                                                    | t: ARCH                                                                           | annate roreca.                                                                    | in stats incard                                                         |                                                               |
| Test type:     Dependent variable: RESID^2       Breusch-Pagan-Godfrey<br>Harvey     Dependent variable: RESID^2       Glejser     The ARCH Test regresses the squared<br>residuals on lagged squared residuals<br>and a constant. |                   | F-statistic<br>Obs*R-squared<br>Test Equation:<br>Dependent Variable: V<br>Method: Least Square<br>Date: 11/02/17 Time:<br>Sample (adjusted): 4.3 | 9.426602<br>9.405222<br>VGT_RESID^2<br>s<br>15:21<br>3270                         | Prob. F(1,3)<br>Prob. Chi-S                                                       | 265)<br>quare(1)                                                        | 0.002                                                         |
|                                                                                                    | Number of lags: 1 | Included observations<br>Variable                                                                                                    | 3267 after ac                                                                     | ljustments<br>Std. Error                                                          | t-Statistic                                                             | Prob                                                          |
|                                                                                                    |                   | C<br>WGT_RESID^2(-1)                                                                                                    | 1.047323<br>-0.053657                                                             | 0.037473 0.017476                                                                 | 27.94901<br>-3.070277                                                   | 0.000                                                         |
|                                                                                                    |                   | R-squared<br>Adjusted R-squared<br>S.E. of regression<br>Sum squared resid<br>Log likelihood<br>F-statistic<br>Peroh(E-statistic)                 | 0.002879<br>0.002573<br>1.897714<br>11758.30<br>-6727.675<br>9.426602<br>0.002156 | Mean deper<br>S.D. depen<br>Akaike info<br>Schwarz cri<br>Hannan-Qu<br>Durbin-Wat | ndent var<br>dent var<br>criterion<br>terion<br>inn criter.<br>son stat | 0.99397<br>1.90010<br>4.11978<br>4.1235<br>4.12112<br>1.99680 |

最後に、標準化残差が正規分布に従っているかを確認してみよう。View→Residual Diagnostics→Histogram Normality Test と選択すると以下の画面が表示される。

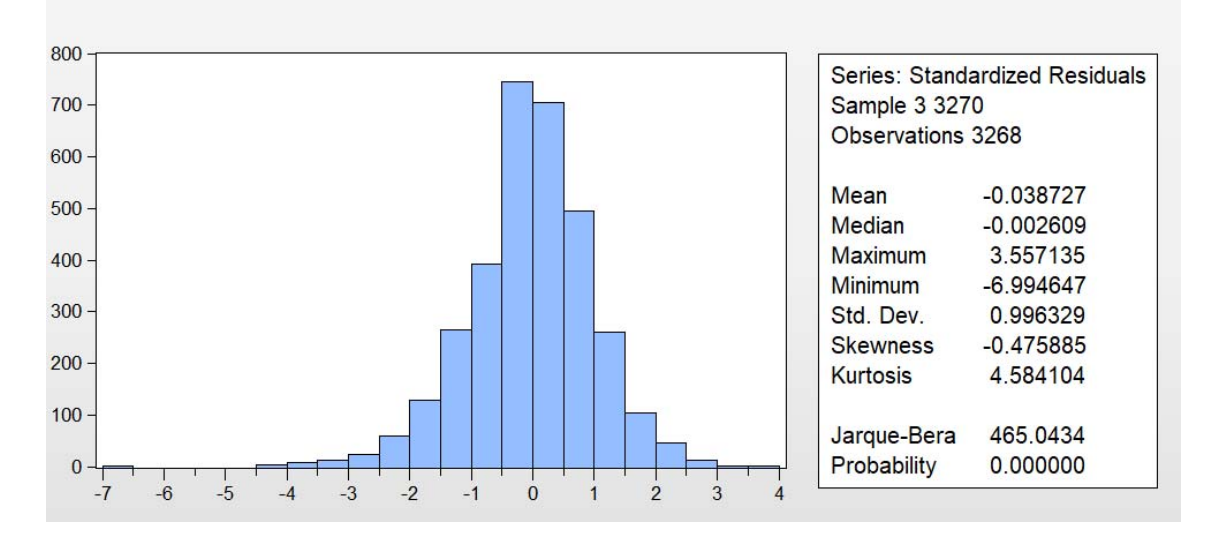

この図をみると、左に少し歪んだ分布をしているようにみえる。平均(Mean)と中央値 (Median)は-0.038、-0.0026 であり、ほぼ 0 となっている。最大値(Maximum)と最小値 (Minimum)をみると、それぞれ 3.557、-6.99 であり、負の値の方が絶対値で大きくなって いる。歪度(Skewness)は-0.476、尖度(Kurtosis)は 4.584 となっている。正規分布では、歪 度は 0、尖度は 3 となるため、これらの値は正規分布とは少し異なるようにみえる。ここで 正規分布かどうかを検定する統計量として、Jarque-Bera 統計量がある。この統計量は 465.04 であり、その p 値は 0.00 となっており、有意水準 1%で正規分布の仮定が棄却され ます。

## 3. 多変量 GARCH

前節までは1変量のモデルを学習してきた。しかし、近年では、グローバル化を背景と し、国際的なボラティリティ・ショックの波及に注目が集まっている。このような分析で は、変数間の相互関係を考慮することが重要となる。

#### CCC モデル

ここで、データ EXRATES(DAILY).xls を用いて、CCC モデルを推定してみよう(教科 書3章10節参照)。為替レートを  $S_{it}$ とし、その変化率を  $y_{it}=ln(S_{it}/S_{it-1})$ とする。ここで、ユ ーロは  $y_{lt}$ 、ポンドは  $y_{2t}$ 、スイス・フランは  $y_{3t}$ としよう。つまり、

> genr y1=log(euro/euro(-1)) genr y2=log(bp/bp(-1)) genr y3=log(sf/sf(-1))

## と入力する。

多変量モデルでは、単変量の方法とは異なり、システム全体を指定する必要がある。ま ず workfile ウィンドウで、コントロールキーを押しながらクリックすることで、  $y_1, y_2, y_3$ を同時に選択する。この状態で右クリックすると、メニューが表示されるので、「Open」 →「as System」を選択する(下図)。

![](_page_12_Figure_7.jpeg)

そうすると、Make System ウィンドウが表示される(下図)。ここでシステム(連立方 程式モデル)を指定する。ここでは何も変更しないで推定を行う。つまり、変化率の説明 変数として、定数項のみをとるモデルを想定する。

| Make System                                       | x                                              |
|---------------------------------------------------|------------------------------------------------|
| Dependent variables                               | Coefficient name                               |
| Regressors and AR() terms     Common coefficients | Option<br>Dependent variable<br>transformation |
| Equation specific coefficients                    | NONE                                           |
| Common                                            |                                                |
| Equation specific                                 | OK Cancel                                      |

OK をクリックすると、System ウィンドウが表示される(下図)。メニューバーから Estimate を選択する。

| S System: UNTITLED Workfile: UNTITLED::Untitled                         |
|-------------------------------------------------------------------------|
| View Proc Object Print Name Freeze Insert xt Estimate Sp.c Stats Resids |
| @STACKINST                                                              |
| @INST                                                                   |
| Y1 = O(1)                                                               |
| Y2 = O(2)                                                               |
| Y3 = C(3)                                                               |
|                                                                         |

すると、System Estimation ウィンドウが表示される。ここで Estimate method のメニ ューから、ARCH-Autoregressive Conditional Heteroskedasticity を選択する。

| Es | timation method<br>rdinary Least Squares 👻                                        |
|----|-----------------------------------------------------------------------------------|
| Es | timation settings                                                                 |
|    | Add lagged regressors to instruments for<br>linear equations with AR terms        |
| C  | ] Identity weighting matrix in estimation (2SLS<br>coefs & GMM robust std.errors) |
|    |                                                                                   |
|    |                                                                                   |
|    |                                                                                   |

すると、ウィンドウが切り替わり、ARCH モデルの指定画面となる(下図)。ここで、ARCH model specification の Model type から Constant Conditional Correlation を選択する。

| System Estimation           Estimation Method         Options                                                                                                    |                                                                                                    |
|----------------------------------------------------------------------------------------------------|----------------------------------------------------------------------------------------------------|
| Estimation method<br>ARCH - Conditional Heteroskedasticity  ARCH model specification<br>Model type:<br>Constant Conditional Correlation<br>AUCT-eeressive order<br>ARCH 1<br>CARCH 1 | ARCH coefficient restrictions<br>Coefficient: Restriction:<br>ARCH(1)<br>GARCH(1)<br>Error distribution<br>Multivariate Normal |
| Variance regressors:                                                                                                    | Sample<br>1 3475<br>OK ***//7//                                                                                                |

OK を押すと、System ウィンドウに推定結果が表示される。推定結果が表示されるが少し長いので、最初と最後の部分だけを説明しよう。上の部分は

|      | Coefficient | Std. Error | z-Statistic | Prob.  |
|------|-------------|------------|-------------|--------|
| C(1) | 0.000119    | 8.04E-05   | 1.483059    | 0.1381 |
| C(2) | 5.07E-05    | 7.89E-05   | 0.641940    | 0.5209 |
| C(3) | 0.000125    | 8.89E-05   | 1.407600    | 0.1592 |

となる。ここで、 $y_{it} = \mu_i + \epsilon_{it} \sigma \mu_i \sigma$ 推定された値がそれぞれ C(1),C(2),C(3)にあたる。つまり、

$$y_{1t} = 0.000119 + \varepsilon_{1t}, y_{2t} = 5.07E^{-5} + \varepsilon_{2t}, y_{3t} = 0.000125 + \varepsilon_{3t}$$

となる。

### また、下の部分をみていくと、

|        | Transformed Variance Coefficients |            |             |        |  |  |  |
|--------|-----------------------------------|------------|-------------|--------|--|--|--|
|        | Coefficient                       | Std. Error | z-Statistic | Prob.  |  |  |  |
| M(1)   | 1.55E-07                          | 4.22E-08   | 3.673735    | 0.0002 |  |  |  |
| A1(1)  | 0.045141                          | 0.003157   | 14.29953    | 0.0000 |  |  |  |
| B1(1)  | 0.952472                          | 0.002883   | 330.4048    | 0.0000 |  |  |  |
| M(2)   | 2.57E-07                          | 5.72E-08   | 4.495612    | 0.0000 |  |  |  |
| A1(2)  | 0.039188                          | 0.003889   | 10.07582    | 0.0000 |  |  |  |
| B1(2)  | 0.952907                          | 0.004903   | 194.3606    | 0.0000 |  |  |  |
| M(3)   | 2.49E-07                          | 5.45E-08   | 4.571262    | 0.0000 |  |  |  |
| A1(3)  | 0.057243                          | 0.002772   | 20.64710    | 0.0000 |  |  |  |
| B1(3)  | 0.940787                          | 0.002899   | 324.5416    | 0.0000 |  |  |  |
| R(1,2) | 0.681738                          | 0.007939   | 85.86891    | 0.0000 |  |  |  |
| R(1,3) | 0.859919                          | 0.003375   | 254,7938    | 0.0000 |  |  |  |
| R(2,3) | 0.595584                          | 0.009400   | 63.35913    | 0.0000 |  |  |  |

Covariance specification: Constant Conditional Correlation  $GARCH(i) = M(i) + A1(i)*RESID(i)(-1)^2 + B1(i)*GARCH(i)(-1)$ COV(i,j) = R(i,j)\*@SQRT(GARCH(i)\*GARCH(j))

がある。ここで、最後の3つの結果(R(1,2)、R(1,3)、R(2,3))が相関係数になっている。つまり、これは $\rho_{12}=0.68$ 、 $\rho_{13}=0.86$ 、 $\rho_{23}=0.59$ を意味する。また、他の係数はGARCHの推定結果であり、以下の対応関係がある<sup>2</sup>。

$$\begin{split} h_{11t} &= M(1) + A1(1)\varepsilon_{lt-1}^2 + B1(1) h_{11t-1} \\ h_{22t} &= M(2) + A1(2)\varepsilon_{2t-1}^2 + B1(2) h_{22t-1} \\ h_{33t} &= M(3) + A1(3)\varepsilon_{3t-1}^2 + B1(3) h_{33t-1} \end{split}$$

つまり、推計結果は

$$\begin{split} h_{11t} &= 1.55 E^{-7} + 0.045 \varepsilon_{lt-1}^2 + 0.952 \ h_{11t-1} \\ h_{22t} &= 2.57 E^{-7} + 0.039 \varepsilon_{2t-1}^2 + 0.953 \ h_{22t-1} \\ h_{33t} &= 2.49 E^{-7} + 0.057 \varepsilon_{3t-1}^2 + 0.941 \ h_{33t-1} \end{split}$$

### 対角 Vech モデル

一度、System Window を閉じてから、workfile ウィンドウで、 *y*<sub>1</sub>, *y*<sub>2</sub>, *y*<sub>3</sub>を選択し、 Open System を選択する。ここで、ARCH model specification の Model type から Diagonal Vech を選ぼう。また、restriction を indefinite matrix としよう。

| Estimation method                       | ARCH coefficient restrictions             |  |  |
|-----------------------------------------|-------------------------------------------|--|--|
| ARCH - Conditional Heteroskedasticity - | Coefficient: Sestriction:                 |  |  |
| ARCH model specification                | ARCH(1)<br>GARCH(1)                       |  |  |
| Diagonal VECH                           |                                           |  |  |
| Auto-regressive order                   | From distribution                         |  |  |
| ARCH 1 TARCH 0                          | Error distribution<br>Multivariate Normal |  |  |
| GARCH: 1                                |                                           |  |  |
| Variance regressors:                    | Sample                                    |  |  |
|                                         | 1 3475                                    |  |  |
|                                         |                                           |  |  |

<sup>&</sup>lt;sup>2</sup> これらの式は推計後に System ウィンドウのメニューバーから「View」→「Representations」を選択するとわかりや すくまとまる。

そして OK をクリックすると、推定結果が表示される。平均式の結果は上部に、GARCH の結果は下部に表示される。GARCH の推定結果は、以下となる。

| Transformed Variance Coefficients |             |            |             |        |  |
|-----------------------------------|-------------|------------|-------------|--------|--|
|                                   | Coefficient | Std. Error | z-Statistic | Prob.  |  |
| M(1,1)                            | 4.23E-07    | 5.55E-08   | 7.624039    | 0.0000 |  |
| M(1,2)                            | 2.90E-07    | 3.98E-08   | 7.275378    | 0.0000 |  |
| M(1,3)                            | 4.43E-07    | 5.80E-08   | 7.648626    | 0.0000 |  |
| M(2,2)                            | 3.15E-07    | 5.32E-08   | 5.928512    | 0.0000 |  |
| M(2,3)                            | 2.76E-07    | 3.97E-08   | 6.957169    | 0.0000 |  |
| M(3,3)                            | 5.49E-07    | 7.16E-08   | 7.663706    | 0.0000 |  |
| A1(1,1)                           | 0.044846    | 0.002371   | 18.91484    | 0.0000 |  |
| A1(1,2)                           | 0.034921    | 0.002189   | 15.95116    | 0.0000 |  |
| A1(1,3)                           | 0.045173    | 0.002073   | 21.79374    | 0.0000 |  |
| A1(2,2)                           | 0.037695    | 0.002912   | 12.94286    | 0.0000 |  |
| A1(2,3)                           | 0.034285    | 0.002190   | 15.65507    | 0.0000 |  |
| A1(3,3)                           | 0.047925    | 0.002287   | 20.95887    | 0.0000 |  |
| B1(1,1)                           | 0.947322    | 0.002562   | 369.8190    | 0.0000 |  |
| B1(1,2)                           | 0.954314    | 0.002802   | 340.5434    | 0.0000 |  |
| B1(1,3)                           | 0.946471    | 0.002277   | 415.7336    | 0.0000 |  |
| B1(2,2)                           | 0.953503    | 0.003751   | 254.1723    | 0.0000 |  |
| B1(2,3)                           | 0.955689    | 0.002621   | 364.6834    | 0.0000 |  |
| B1(3,3)                           | 0.943232    | 0.002560   | 368.4106    | 0.0000 |  |

つまり、推計結果は

$$\begin{split} h_{11t} &= 4.23 E^{-7} + 0.045 \varepsilon_{lt-1}{}^2 + 0.947 \ h_{11t-1} \\ h_{12t} &= 2.90 E^{-7} + 0.035 \varepsilon_{lt-1} \varepsilon_{2t-1} + 0.954 \ h_{12t-1} \\ h_{13t} &= 4.43 E^{-7} + 0.045 \varepsilon_{lt-1} \varepsilon_{3t-1} + 0.947 \ h_{13t-1} \\ h_{22t} &= 3.15 E^{-7} + 0.038 \varepsilon_{2t-1}{}^2 + 0.954 \ h_{22t-1} \\ h_{23t} &= 2.76 E^{-7} + 0.034 \varepsilon_{2t-1} \varepsilon_{3t-1} + 0.956 \ h_{23t-1} \\ h_{33t} &= 5.49 E^{-7} + 0.048 \varepsilon_{3t-1}{}^2 + 0.943 \ h_{33t-1} \end{split}$$